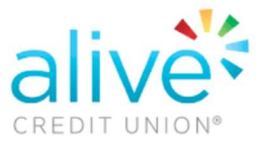

Enrolling for Alive Credit Union's convenient mobile app is easy and quick with this visual aid.

| CREDIT UNION<br>Alive Credit Union   |         | Search for & download Ali<br>Credit Union on your mob<br>device's app store. | ve<br>ile |
|--------------------------------------|---------|------------------------------------------------------------------------------|-----------|
| Username                             |         | Select "Enroll No                                                            | <u>~"</u> |
| Password                             | Ø       |                                                                              |           |
|                                      | FORGOT? |                                                                              |           |
| Sign in<br>FIRST TIME USER? ENROLL N | NOW.    |                                                                              |           |

## Online Banking First Time User Enrollment | Mobile App

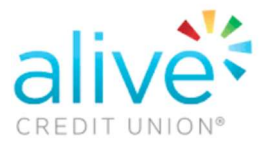

| ÷                                                                                                    |                          |   |  |  |  |  |
|----------------------------------------------------------------------------------------------------|--------------------------|---|--|--|--|--|
|                                                                                                    | Enroll                   |   |  |  |  |  |
| We need this info to verify your identity.                                                                                                    |                          |   |  |  |  |  |
| SSN                                                                                                    |                          | 0 |  |  |  |  |
| EIN and                                                                                                    | d ITIN are also accepted |   |  |  |  |  |
| Mem                                                                                                    | ber number               | 0 |  |  |  |  |
| Email                                                                                                    |                          |   |  |  |  |  |
| Phon                                                                                                    | e number                 |   |  |  |  |  |
|                                                                                                    | Next                     |   |  |  |  |  |
| Protect your account with 2-step<br>verification                                                                                                    |                          |   |  |  |  |  |
| Each time you sign in to your account on an<br>unrecognized device, we require your password and a<br>verification code. Never share your code with anyone. |                          |   |  |  |  |  |
| Add an extra layer of security<br>Enter your password and a unique verification<br>code.                                                                    |                          |   |  |  |  |  |
| Keep the bad people out<br>Even if someone else gets your password, it<br>won't be enough to sign in to your account.                                       |                          |   |  |  |  |  |
|                                                                                                    | Get started!             |   |  |  |  |  |

Enter the new user information. All fields are required. The data is based on the primary owner's information on joint accounts.

> Enroll in 2-Step verification for an extra layer of online banking security.

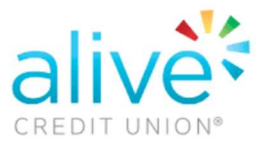

## Online Banking First Time User Enrollment | Mobile App

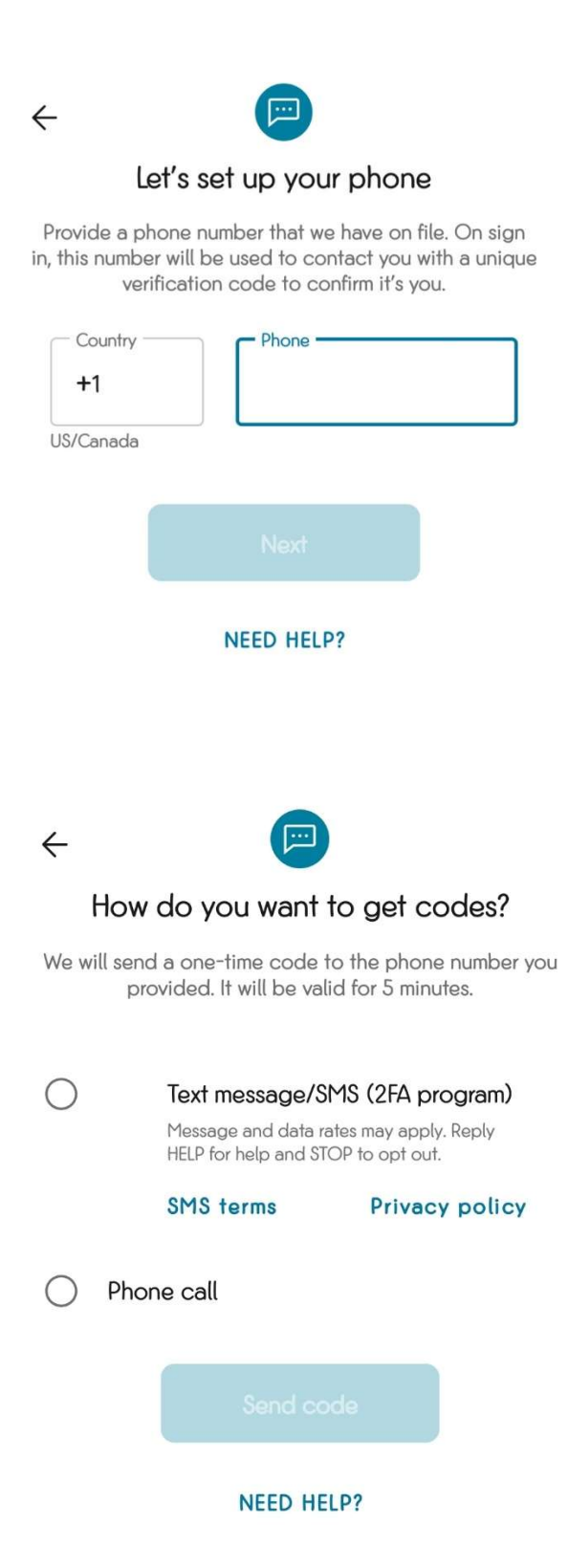

Enter the phone number that will be receiving all verification codes.

Select how to receive the one time passcode. Alive CU will never ask for that code.

## Online Banking First Time User Enrollment | Mobile App

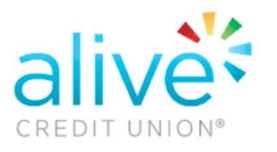

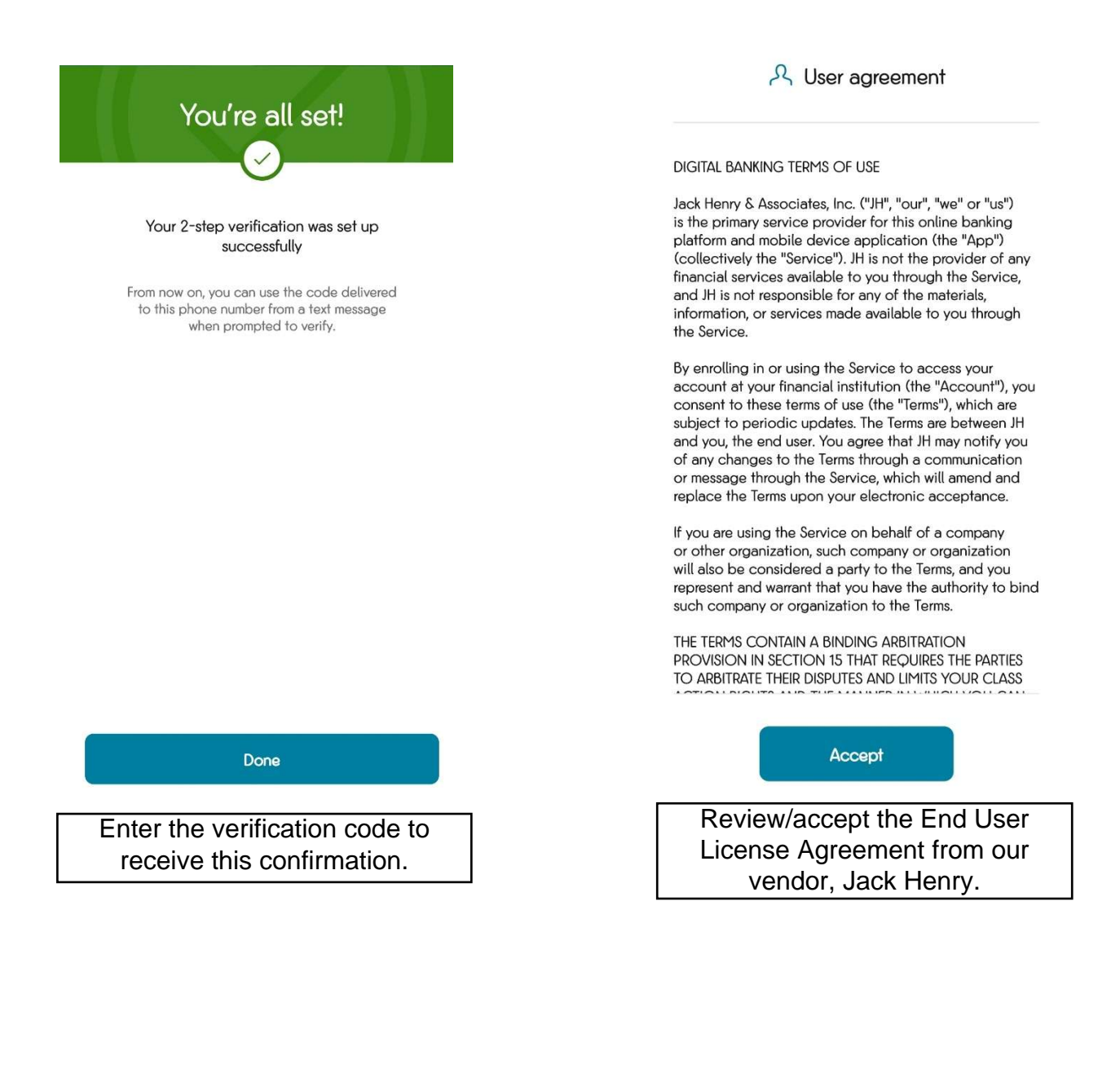

0

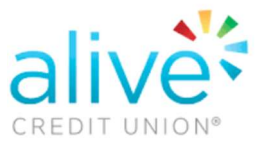

| Create credentials              |                |              |  |  |  |  |
|---------------------------------|----------------|--------------|--|--|--|--|
| Username                        |                |              |  |  |  |  |
| USERNAME RULES                  |                |              |  |  |  |  |
| Password                        |                |              |  |  |  |  |
| PASSWORD                        | PASSWORD RULES |              |  |  |  |  |
|                                 |                | t            |  |  |  |  |
| Create passcode for this device |                |              |  |  |  |  |
| 1                               | 2              | 3            |  |  |  |  |
| 4                               | 5              | 6            |  |  |  |  |
| 7                               | 8              | 9            |  |  |  |  |
|                                 | 0              | $\bigotimes$ |  |  |  |  |

Create your username and password and "Next." The credentials are shared for joint accounts.

Almost done! Create a passcode for the device. In this step, you may also be prompted to use biometric authentication.

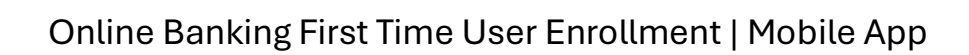

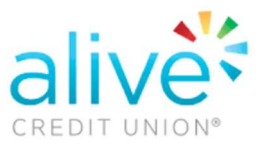

| =                            |                     |
|------------------------------|---------------------|
| Hi, ALIVE                    | AM                  |
| Accounts                     |                     |
| 0021 CHECKING<br>x4250021    | \$0,00<br>Available |
| < 0 • >                      | View oll            |
|                              | ember 2<br>Member   |
| Transactions                 | Q                   |
| I≡<br>No recent transactions |                     |
| Credit Score & Report        |                     |
| 300 850                      |                     |

Welcome to your mobile app Dashboard! Explore all of your new features.